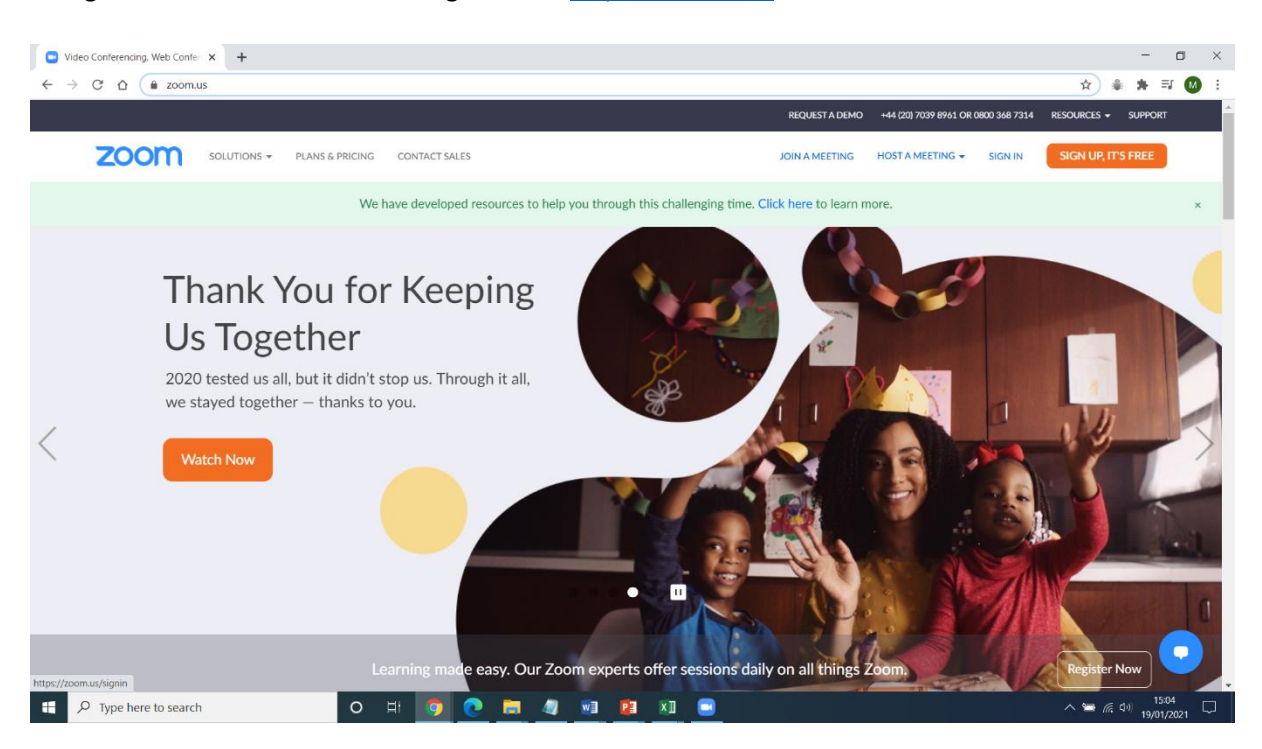

### Navigate to the Zoom website using the link: <u>https://zoom.us/</u>

#### Next, click sign in with Google

| Sign In - Zoom | × +         |                 |               |                                   |                     |                                |                |                       |               |                | -                                  | σ         |
|----------------|-------------|-----------------|---------------|-----------------------------------|---------------------|--------------------------------|----------------|-----------------------|---------------|----------------|------------------------------------|-----------|
| → C ☆ 🔒 zoom.ı | us/signin   |                 |               |                                   |                     |                                | REQUEST A DEMO | +44 (20) 7039 8961 OR | 0800 368 7314 | RESOURCES -    | SUPPORT                            |           |
| zoom           | SOLUTIONS + | PLANS & PRICING | CONTACT SALES | 6                                 |                     |                                | JOIN A MEETING | HOST A MEETING 👻      | SIGN IN       | SIGN UP, IT    | 'S FREE                            |           |
|                |             |                 |               |                                   | Sign In             |                                |                |                       |               |                |                                    |           |
|                |             |                 | Er            | mail Address                      |                     |                                |                |                       |               |                |                                    |           |
|                |             |                 |               | Email Address                     |                     |                                |                |                       |               |                |                                    |           |
|                |             |                 | Pa            | assword                           |                     |                                |                |                       |               |                |                                    |           |
|                |             |                 |               | Password                          |                     | Forgot                         | 1?             |                       |               |                |                                    |           |
|                |             |                 | Zo            | oom is protected by reCA<br>iply. | PTCHA and the Priva | cy Policy and Terms of Service | e              |                       |               |                |                                    |           |
|                |             |                 |               |                                   | Sign In             |                                |                |                       |               |                |                                    |           |
|                |             |                 | 2             | Stay signed in                    | ,                   | New to Zoom? Sign Up Fr        | ree            |                       |               |                |                                    |           |
|                |             |                 |               |                                   | Or sign in with     |                                |                |                       |               |                |                                    |           |
|                |             |                 |               | ٩                                 | G                   | 0                              |                |                       |               |                |                                    |           |
|                |             |                 |               | SSO                               | Google              | Facebook                       |                |                       |               |                |                                    |           |
|                |             |                 |               | By signing in, I agree            | to the Privacy Pol  | licy and Terms of Service.     | 8              |                       |               |                |                                    | 2         |
|                | h           | 0               | H 🧑 🤇         | 2 📰 🧃                             | 1 D                 | ×1 🖃 📃                         |                |                       |               | ^ 🛥 <i>i</i> a | (1)) 15:05<br>(1)) 19/0 <u>1/2</u> | 5<br>2021 |

| G Sign in - Google Accounts × +                                  |                                                                                                    |                | -                    | ٥      | × |
|------------------------------------------------------------------|----------------------------------------------------------------------------------------------------|----------------|----------------------|--------|---|
| ← → C ☆ accounts.google.com/o/oauth2/v2/auth/identifier?response | e_type=code&access_type=offline&client_id=849883241272-ed6lnodi1grnoomiuknqkq2rbvd2udku.apps.googleusercontent.c.                                                     | 🖈 🔹            | *                    | =1 M   | : |
|                                                                  | Image: Sign in with Google         Sign in         Sign in         to continue to Zoom         Email or phone         Forgot email?         Create account       Next |                |                      |        |   |
| C If I P Type here to search     O If I P                        |                                                                                                    | ^ <b>™</b> @ ! | <sup>(1))</sup> 19/0 | 1/2021 | ~ |

Enter the same email you use to login to Google Classroom

Enter the same password you use to login to Google Classroom

| A C      A accounts.google.com/u/usuth2/x2/suth/identifier/response.type=cde8access.type=dlline8cdent_id=349883241272-ed6inod11gmcomiulunqiq2tbvd2udku.apps.googleusercontent     A      A | G Sign in - Google Accounts x +                                                                                                    |                 | -   | ٥   | × |
|----------------------------------------------------------------------------------------------------|----------------------------------------------------------------------------------------------------|-----------------|-----|-----|---|
| G sign in with Google Sign in to continue to Zoom Email or phose Forgot email? Create account Next                                                                                                    | C A accounts.google.com/o/oauth2/v2/auth/identifier?response_type=code&access_type=offline&client_id=849883241272-ed6Inodi1gmoomiuknqkq2rbvd2udku.apps.googleusercontent | *               | * = | a M | : |
| English (United States) • Help Privacy Terms                                                                                                    | Sign in with Google   Sign in   Sign in   to continue to Zoom   Email or phone   Forgot email?   Create account     Next                                                 |                 |     |     |   |
|                                                                                                    |                                                                                                    |                 |     |     |   |
| 11 O Type here to search O EH 🗿 💽 🧑 🕅 🕅 🕅 🕅 🕅                                                                                                    | 11 D Type here to search O Et 👩 👩 📷 🦧 🕅 🕅 🕅 🔊                                                                                                    | • <i>(</i> e 1) | 15: | 13  |   |

#### Click the 'Create Account' button

| Agree to the Terms of Service - 2 × +                                                                                                    |       |
|----------------------------------------------------------------------------------------------------|-------|
| 🗧 🔶 C 🛕 🔹 us02web.zoom.us/signin/term?token=fm86pAtRzS47Zxg68sxoGGCa7G8unjtgltYukbrJGXvLifjypqhr6FrF01LuuiPvh2pkUGUKi9Xj9D81xzArqHPrWU3QJBPQcnYuCwbeZT2srcXXqjaLmejKzjK 🖈 🌲 🏶                                                          | ≕ M : |
| Support English -                                                                                                    |       |
| Welcome to Zoom         Create your Zoom account with your Google account         testing2021 testing         testing2021 detamsteadhall.com         Create Account         By submitting this form, you agree to the Terms of Service |       |
| Copyright ©2021 Zoom Video Communications, Inc. All rights reserved.<br>Privacy & Legal Policies                                                                                                    | 15-15 |

Click 'Consolidate into Account' and then click the 'Continue' button.

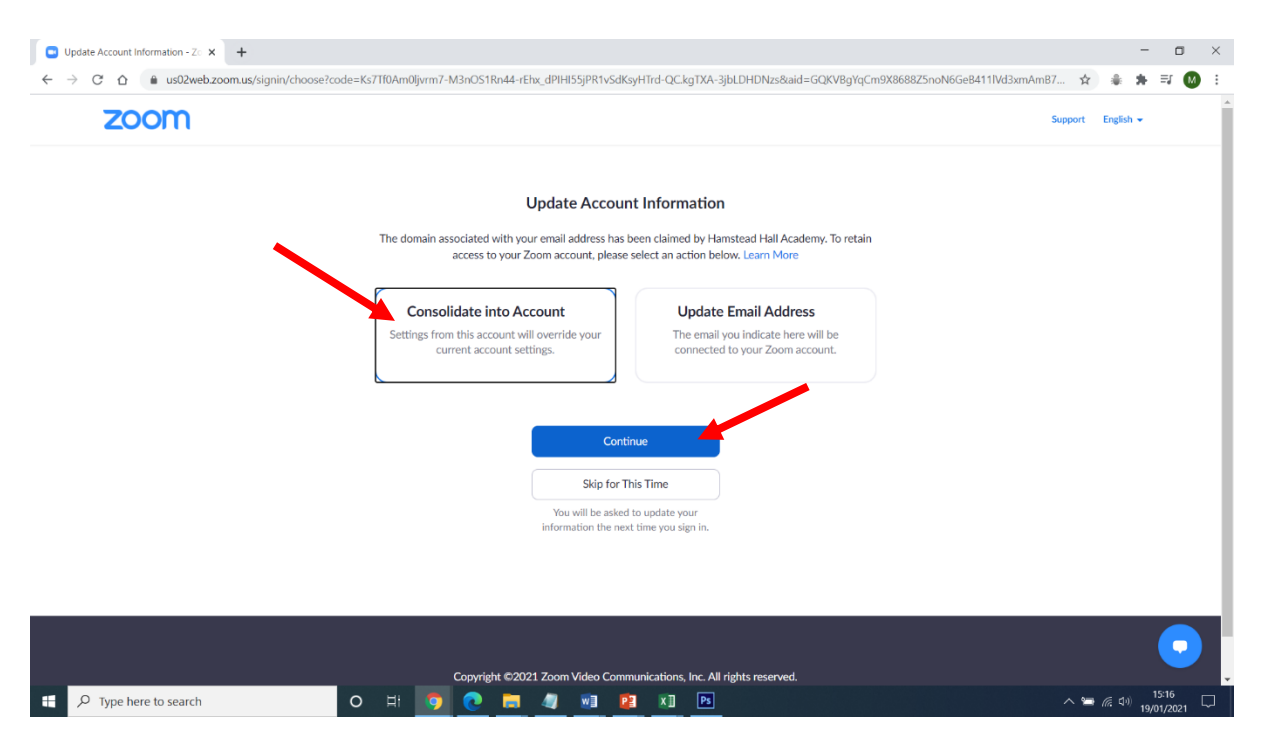

Next, click 'Sign In to Profile Page'

## You have joined the new account Hamstead Hall Academy

Now you are a member of the new account, you can start using Zoom.

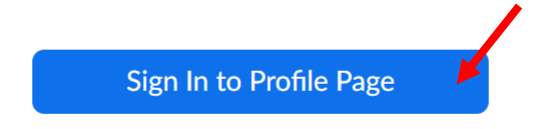

You are now logged in. Next, click 'JOIN A MEETING'

| My Meetings - Zoom × +                   |                                                                       |                                                                                                    |                     |                        |               |               | 0    |
|------------------------------------------|-----------------------------------------------------------------------|----------------------------------------------------------------------------------------------------|---------------------|------------------------|---------------|---------------|------|
| → C D iii hamsteadhail.zoom.u:           | s/meeting#/upcoming                                                   | REQUEST                                                                                            | A DEMO +44 (20) 703 | 9 8961 OR 080 368 7314 | RESOURCES     | a⊫ ≕i<br>• su | UPPO |
| SOLUTIONS - PLANS & PRICING              | CONTACT SALES                                                         | 5                                                                                                  | CHEDULE A MEETING   | JOIN A MEETING         | HOST A MEE    | ring 🚽        | (    |
| ortant Notice: Zoom has removed the 40 r | ninute time limit for schools affected by the Coronavirus. The meetin | g limit on your free Basic account has temporarily beer                                            | ı lifted.           |                        |               |               |      |
| Profile                                  | Meetings                                                              |                                                                                                    |                     |                        | G             | et Trainir    | ng   |
| Aeetings                                 | Upcoming Previous Personal Room                                       | Meeting Templates                                                                                  |                     |                        |               |               |      |
| Vebinars<br>Recordings                   | Start Time to End Time                                                |                                                                                                    |                     |                        | Schedule a Me | eting         | )    |
| Settings                                 |                                                                       |                                                                                                    |                     |                        |               |               |      |
| Reports                                  |                                                                       | The user does not have any upcoming meetings.<br>To schedule a new meeting click Schedule a Meetir | ıg.                 |                        |               |               |      |
| Ittend Live Training                     |                                                                       |                                                                                                    |                     |                        |               |               |      |
| Knowledge Base                           |                                                                       |                                                                                                    |                     |                        |               |               |      |
| amsteadhall.zoom.us/join                 |                                                                       |                                                                                                    |                     |                        |               | 15:18         | 3    |

Next, enter the Meeting ID that your teacher has given you.

# Join a Meeting

Meeting ID or Personal Link Name

Join

Join a meeting from an H.323/SIP room system